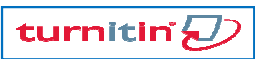

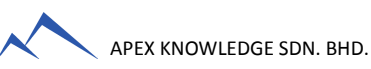

## TURNITIN TRAINING GUIDE

## **GETTING STARTED (FOR STUDENTS)**

| 1 Create User Profile/Registration (one-time only)                                                        | <b>3</b> Viewing Originality Reports                                                                                                    |
|----------------------------------------------------------------------------------------------------|----------------------------------------------------------------------------------------------------|
| 2. Submit Paper                                                                                           | 4. Enroll In Additional Classes                                                                                                    |
| CREATE USER PROFILE (ONE-TIME ONLY)                                                                       | 2 SUBMIT PAPER                                                                                                    |
| 1. Click <u>Create Account</u> link in the upper right corner of the Turnitin homepage (www.turnitin.com) | <ol> <li>Click on the <u>Class Name</u></li> <li>Class name</li> <li>American Literature</li> <li>Class Demo + add se</li> <li>Click on the Submit button to the right of the</li> </ol> |

2. Click on the <u>student link</u> from the *Create a New Turnitin Account* screen

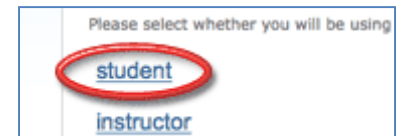

 Enter your <u>Class ID</u> and <u>Enrolment Password</u> in the appropriate fields

| class ID •                  |  |
|-----------------------------|--|
|                             |  |
| class enrollment password • |  |
|                             |  |

 Enter your first name, your last name and the e-mail address you would like associated with your Turnitin account (this will be your user name)

| your first name • |  |  |
|-------------------|--|--|
|                   |  |  |
| your last name •  |  |  |
|                   |  |  |
| email address .   |  |  |
|                   |  |  |

5. Enter (and re-enter) the password you would like to use as your Turnitin login password

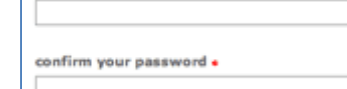

enter your password •

6. Select a secret question using the secret question pull down menu, enter an answer

| What is your favorite book?                                                                                     | <b>_</b> |
|----------------------------------------------------------------------------------------------------|----------|
|                                                                                                    |          |
| the second second second second second second second second second second second second second second second se |          |

7. Review the Turnitin user agreement and click <u>I agree</u> and finalize user profile creation Click on the <u>Submit</u> button to the right of the assignment name

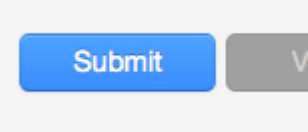

 Select the submission method from the "choose a paper submission method:" pull down menu

| choose a paper sub | mission method: |
|--------------------|-----------------|
| single file upload | -               |

4. Enter the paper title for the submission in the appropriate field

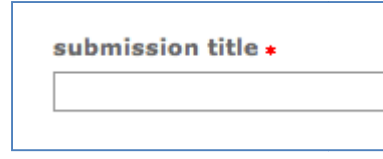

5. Click browse to find the file on your computer

| e file to | noad:  |
|-----------|--------|
|           | Browse |
|           |        |

upload

submission

submit

6. Find the file on your computer and click  $\underline{upload}$ 

7. Review the file and click **<u>Submit</u>** to finalize your

return to upload page

cano

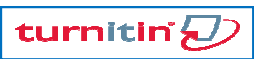

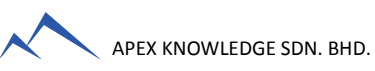

## TURNITIN TRAINING GUIDE

## **GETTING STARTED (FOR STUDENTS)**

| 1. Create User Profile/Registration (one-time only) | 3. Viewing Originality Reports  |
|-----------------------------------------------------|---------------------------------|
| 2. Submit Paper                                     | 4. Enroll In Additional Classes |

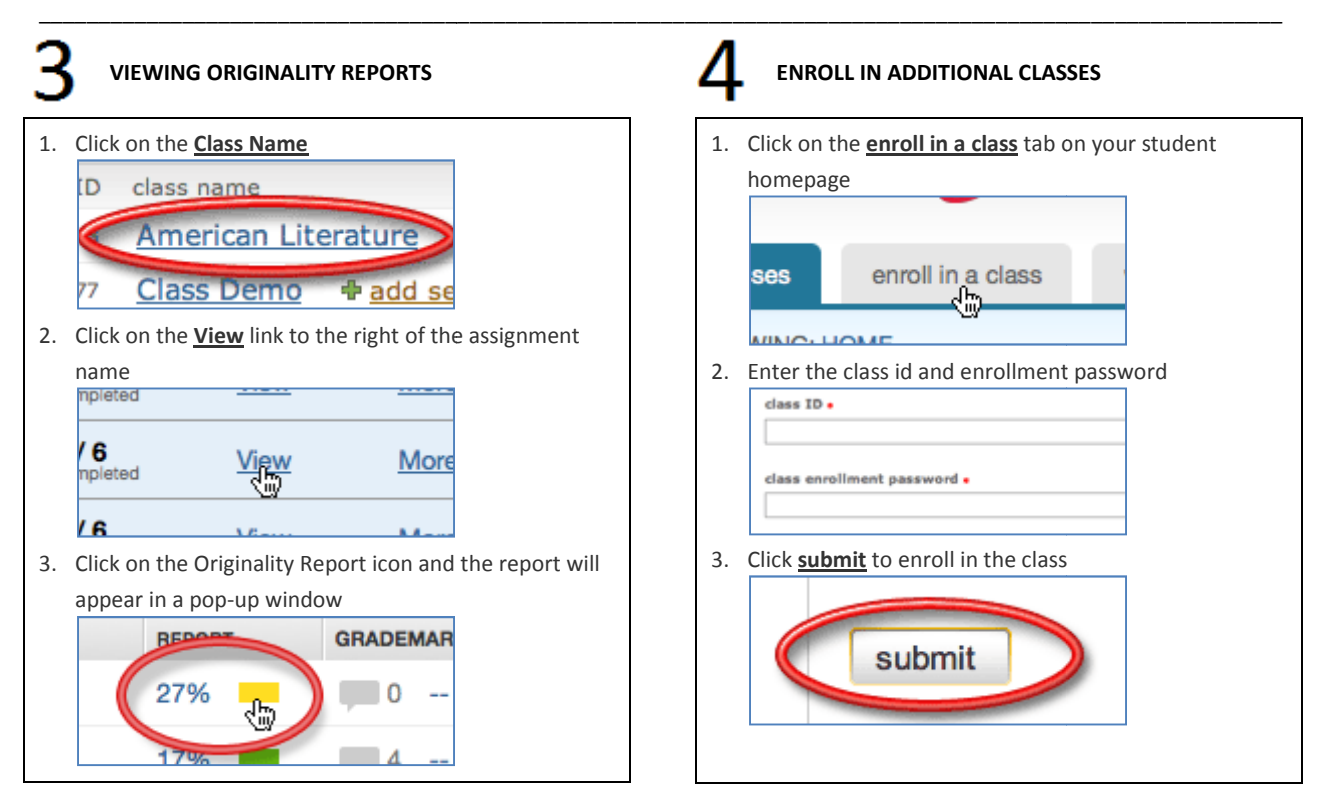